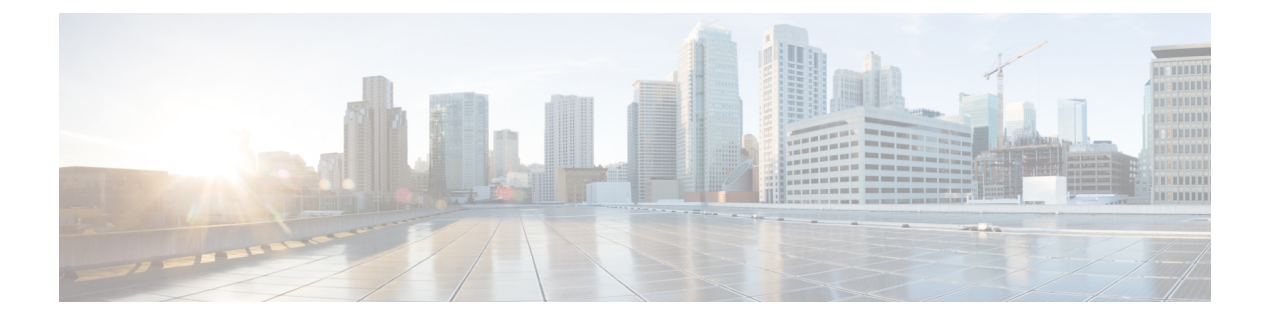

# LDAP との統合

この章は、次の項で構成されています。

- •概要 (1ページ)
- スパム隔離と連携させるための LDAP の設定 (2ページ)
- LDAP サーバ プロファイルの作成 (2ページ)
- •LDAP クエリの設定(5ページ)
- ・ドメインベースクエリ (10ページ)
- チェーンクエリ (12ページ)
- AsyncOS を複数の LDAP サーバと連携させるための設定(13ページ)
- •LDAPを使用した管理ユーザの外部認証の設定 (16ページ)

# 概要

企業のLDAPディレクトリ(例: Microsoft Active Directory、SunONE Directory Server、OpenLDAP ディレクトリなど)のエンドユーザーのパスフレーズおよび電子メールエイリアスを管理す る場合、LDAPディレクトリを使用して次のユーザーを認証することができます。

•スパム隔離にアクセスするエンドユーザーおよび管理ユーザー。

ユーザーがスパム隔離の Web UI にログインする場合、LDAP サーバーはログイン名とパ スフレーズを検証し、AsyncOS は対応する電子メールエイリアスのリストを取得します。 そのユーザーの電子メールエイリアスのいずれかに送信された隔離メッセージは、アプラ イアンスが書き換えない限りスパム隔離で表示できます。

スパム隔離と連携させるための LDAP の設定 (2ページ)を参照してください。

 外部認証が有効で、設定されている場合に、Cisco Secure Email and Web Manager アプライ アンスにサインインする管理ユーザー。

LDAPを使用した管理ユーザの外部認証の設定(16ページ)を参照してください。

## スパム隔離と連携させるための LDAP の設定

Cisco コンテンツセキュリティアプライアンスをLDAP ディレクトリと連携させるには、以下 の手順に従って、受け入れ、ルーティング、エイリアシング、およびマスカレードを設定する 必要があります。

#### ステップ1 LDAP サーバ プロファイルを設定します。

サーバプロファイルの内容は、AsyncOSからLDAPサーバに接続するための、次のような情報です。

- サーバ名およびポート
- ・ベース DN (Base DN)
- サーバをバインディングするための認証要件

サーバ プロファイルの設定方法の詳細については、LDAP サーバ プロファイルの作成 (2ページ) を参照してください。

LDAP サーバプロファイルを作成するときに、AsyncOS からの接続先となる LDAP サーバを複数設定できます。詳細については、AsyncOS を複数の LDAP サーバと連携させるための設定 (13 ページ) を参照してください。

#### ステップ2 LDAP クエリを設定します。

LDAP サーバプロファイル用に生成されたデフォルトのスパム隔離クエリを使用するか、または実際に使用する LDAP の実装とスキーマに合わせて自分のクエリを作成することができます。次に、スパム通知、および隔離へのエンドユーザ アクセス検証に使用するアクティブ クエリを指定します。

クエリの詳細については、LDAP クエリの設定(5ページ)を参照してください。

#### ステップ3 スパム隔離に対して、LDAP エンドユーザ アクセスおよびスパム通知を有効にします。

スパム隔離へのLDAPエンドユーザアクセスを有効にして、エンドユーザが隔離内のメッセージを表示お よび管理できるようにします。ユーザが複数の通知を受信しないように、スパム通知のエイリアス統合を イネーブルにすることもできます。

詳細については、中央集中型スパム隔離の設定を参照してください。

# LDAP サーバ プロファイルの作成

LDAP ディレクトリを使用するように AsyncOS を設定するには、LDAP サーバに関する情報を 格納する LDAP サーバ プロファイルを作成します。

- **ステップ1** (新しいWebインターフェイスのみ)セキュリティ管理アプライアンスで<sup>◆</sup>をクリックして、レガシー Web インターフェイスをロードします。
- **ステップ2** [管理アプライアンス (Management Appliance)]>[システム管理 (System Administration)]>[LDAP] を 選択します。
- ステップ3 [LDAPサーバプロファイルを追加(Add LDAP Server Profile)]をクリックします。
- **ステップ4** [LDAPサーバプロファイル名(LDAP Server Profile Name)] テキスト フィールドにサーバ プロファイル の名前を入力します。
- ステップ5 [ホスト名 (Host Name(s))]テキスト フィールドに、LDAP サーバのホスト名を入力します。

複数のホスト名を入力すると、LDAP サーバのフェールオーバーやロード バランシングができるように なります。複数のエントリを指定する場合は、カンマで区切ります。詳細については、AsyncOS を複数 の LDAP サーバと連携させるための設定 (13 ページ)を参照してください。

- **ステップ6** 認証方法を選択します。匿名認証を使用することも、ユーザ名とパスフレーズを指定することもできます。
  - レポート上のクライアント IP アドレスではなくクライアント ユーザ ID を表示するには、 LDAP 認証を設定する必要があります。LDAP 認証を使用しない場合、システムでは IP アド レスによるユーザの参照のみができます。[パスフレーズを使用(Use Passphrase)]オプショ ンボタンを選択して、ユーザ名とパスフレーズを入力します。[ユーザメール概要(User Mail Summary)]ページにユーザ名が表示されます。
- **ステップ7** LDAP サーバのタイプを、[Active Directory]、[OpenLDAP]、[不明またはそれ以外(Unknown or Other)] から選択します。
- ステップ8 ポート番号を入力します。

デフォルトポートは 3268 です。これは Active Directory のデフォルトポートであり、複数サーバ環境の グローバル カタログへのアクセスが可能になります。

ステップ9 LDAP サーバのベース DN (識別名) を入力します。

ユーザ名とパスフレーズを使用して認証する場合は、パスフレーズが格納されているエントリへの完全 DN がユーザ名に含まれている必要があります。たとえば、電子メールアドレスが joe@example.com とい うユーザがマーケティング グループのユーザだとします。このユーザのエントリは、次のようになりま す。

uid=joe, ou=marketing, dc=example dc=com

- (オプション [LDAP グローバル設定(LDAP Global Settings)]で [LDAP サーバー証明書の検証 (Validate LDAP Server Certificate)]が有効な場合のみ):サーバー証明書を検証するためにカスタ ム認証局をアップロードするかどうかを確認します。
- 認証局を追加するには、CLIで certconfig > CERTAUTHORITY サブコマンドを使用します。(オプ ション - [LDAP グローバル設定(LDAP Global Settings)]で[LDAP サーバー証明書の検証(Validate LDAP Server Certificate)]が有効で、[SSL 構成(SSL Configuration)]の設定で FQDN 検証が有効に なっている場合のみ):サーバ証明書にある[Common Name(共通名)]、[SAN:DNS 名(SAN: DNS Name)]フィールド、またはその両方が FQDN 形式かどうかを確認します。

- (オプション [LDAP グローバル設定(LDAP Global Settings)]で[LDAP サーバー証明書の検証 (Validate LDAP Server Certificate)]が有効な場合のみ):サーバ証明書の[Common Name(共通名)] または[SAN:DNS名(SAN:DNS Name)]フィールドにサーバのホスト名が含まれているかどうか を確認します。[ホスト名(Hostname)]フィールドに IP が設定されている場合は、Reverse DNS 名 が使用されます。
- (オプション [LDAPグローバル設定(LDAP Global Settings)]ページで[LDAPサーバー証明書の検証(Validate LDAP Server Certificate)]オプションが有効になっていて、[SSL構成(SSL Configuration)]の設定ページで X 509 検証が有効になっている場合のみ):サーバー証明書の署名アルゴリズムを確認します。
- (オプション [LDAPグローバル設定(LDAP Global Settings)]ページで[LDAPサーバー証明書の検証(Validate LDAP Server Certificate)]が有効になっている場合のみ):サーバー証明書にある[共通名(Common Name)]または[SAN:DNS名(SAN:DNS Name)]フィールドにサーバー名が存在するかどうかを確認します。
- (オプション-[LDAPグローバル設定(LDAP Global Settings)]ページで[LDAPサーバー証明書の検証(Validate LDAP Server Certificate)]が有効になっている場合のみ):サーバー証明書のバージョンを確認します。
  - (注) バージョン1およびバージョン3のサーバー証明書のみが許可されます。
- ステップ10 [詳細設定(Advanced)]で、LDAP サーバとの通信に SSL を使用するかどうかを選択します。
- ステップ11 キャッシュ存続可能時間を入力します。この値は、キャッシュを保持する時間の長さです。
- ステップ12 保持するキャッシュエントリの最大数を入力します。
- ステップ13 同時接続の最大数を入力します。

ロードバランシングのためにLDAPサーバプロファイルを設定する場合、これらの接続はリストで指定 されたLDAPサーバ間で配分されます。たとえば、同時接続数を10と設定し、3台のサーバを使用して 接続のロードバランシングを行う場合は、AsyncOSによってサーバへの接続が10ずつ作成され、接続 の総数は30となります。詳細については、ロードバランシング(15ページ)を参照してください。

- (注) 同時接続の最大数には、LDAP クエリに使用される LDAP 接続が含まれます。ただし、スパ ム隔離の LDAP 認証を有効にした場合、アプライアンスはエンド ユーザ隔離に対して 20 の 追加接続を許可し、接続の総数は 30 となります。
- ステップ14 サーバへの接続をテストするために、[テストサーバ(Test Server(s))]ボタンをクリックします。複数の LDAPサーバを指定した場合は、すべてのサーバのテストが実行されます。テストの結果が[接続ステー タス(Connection Status)]フィールドに表示されます。詳細については、LDAPサーバのテスト(5 ページ)を参照してください。
- ステップ15 スパム隔離クエリを作成します。該当するチェックボックスをオンにして、フィールドに入力します。

ユーザがエンドユーザ隔離にログインするときにそのユーザを検証する、隔離エンドユーザ認証クエリ を設定できます。エンドユーザが電子メールエイリアスごとに隔離通知を受け取らないように、エイリ アス統合クエリを設定できます。これらのクエリを使用するには、[有効なクエリとして指定する (Designate as the active query)]チェックボックスをオンにします。詳細については、LDAP クエリの設定 (5 ペー ジ)を参照してください。 **ステップ16** [クエリのテスト(Test Query)] ボタンをクリックして、スパム隔離クエリをテストします。

テストパラメータを入力して[テストの実行(Run Test)]をクリックします。テストの結果が[接続ス テータス(Connection Status)]フィールドに表示されます。クエリーの定義や属性に変更を加えた場合 は、[更新(Update)]をクリックします。

 (注) 空パスフレーズでのバインドを許可するように LDAP サーバが設定されている場合は、パス フレーズ フィールドが空でもクエリのテストは合格となります。

#### ステップ17 変更を送信し、保存します。

Active Directory サーバ設定では、Windows 2000 で TLS 経由の認証が許可されません。これは、Active Directory の既知の問題です。Active Directory および Windows 2003 の TLS 認証は、動作します。

(注) サーバ設定の数は無制限ですが、サーバごとに、エンドユーザ認証クエリを1つとエイリア ス統合クエリを1つだけ設定できます。

#### LDAP サーバのテスト

[LDAP サーバプロファイルの追加/編集(Add/Edit LDAP Server Profile)]ページの[テストサー バ(Test Server(s))]ボタン(または CLI の ldapconfig コマンドの test サブコマンド)を使用し て、LDAP サーバへの接続をテストします。サーバポートへの接続に成功したか失敗したかを 示すメッセージが表示されます。複数のLDAP サーバが設定されている場合は、各サーバのテ ストが実行されて、結果が個別に表示されます。

## LDAP クエリの設定

次のセクションで、スパム隔離クエリのタイプごとに、デフォルトのクエリ文字列と設定の詳 細を示します。

- •スパム隔離へのエンドユーザ認証のクエリ。詳細については、スパム隔離へのエンドユー ザ認証のクエリ (7ページ)を参照してください。
- •スパム隔離エイリアス統合クエリー。詳細については、スパム隔離のエイリアス統合クエ リ (8ページ)を参照してください。

隔離でエンドユーザアクセスまたはスパム通知の LDAP クエリを使用するには、[有効なクエ リとして指定する (Designate as the active query)]チェックボックスをオンにします。隔離ア クセスを制御するエンドユーザ認証クエリを1つと、スパム通知用のエイリアス統合クエリを 1つ指定できます。既存のアクティブクエリはすべてディセーブルになります。セキュリティ 管理アプライアンスで、[管理アプライアンス (Management Appliance)]>[システム管理 (System Administration)]>[LDAP]ページを選択します。アスタリスク (\*) がアクティブクエリの横 に表示されます。

ドメインベースのクエリまたはチェーン クエリも、アクティブなエンドユーザ アクセス クエ リまたはスパム通知クエリとして指定できます。詳細については、ドメインベースクエリ(10 ページ)およびチェーン クエリ(12ページ)を参照してください。

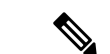

- (注) [LDAP] ページの [クエリのテスト(Test Query)] ボタン(または ldaptest コマンド)を使用して、クエリから返される結果が期待したとおりであることを確認します。
  - LDAP クエリの構文 (6 ページ)
  - •置換可能なトークン(6ページ)

### LDAP クエリの構文

LDAP パス内でスペースを使用できます。引用符で囲む必要はありません。CN と DC の構文 では、大文字と小文字は区別されません。

Cn=First Last,oU=user,dc=domain,DC=COM

クエリに入力する変数名では、大文字と小文字が区別されます。また、正しく動作するために は、LDAP実装と一致している必要があります。たとえば、プロンプトでmailLocalAddressと 入力したときに実行されるクエリは、maillocaladdressと入力したときとは異なります。

### 置換可能なトークン

次のトークンを LDAP クエリ内で使用できます。

- {a} ユーザ名@ドメイン名
- ・{d} ドメイン
- {dn} 識別名
- •{g} グループ名
- {u} ユーザ名
- •{f} MAILFROM: アドレス

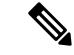

(注)

{f} トークンを使用できるのは、受け入れクエリのみです。

たとえば、メールを受け入れるための Active Directory LDAP サーバに対するクエリは、(((mail={a})(proxyAddresses=smtp:{a})) になります。

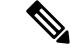

(注) 作成したクエリは、[LDAP]ページの[テスト(Test)]機能(またはldapconfig コマンドのtest サブコマンド)を使用してテストすることを強く推奨します。期待したとおりの結果が返され ることを確認してから、リスナーに対してLDAP機能をイネーブルにしてください。詳細につ いては、LDAP クエリのテスト(10ページ)を参照してください。

### スパム隔離へのエンドユーザ認証のクエリ

エンドユーザ認証クエリとは、スパム隔離にログインするユーザを検証するためのクエリで す。トークン {u} は、ユーザを示します(ユーザのログイン名を表します)。トークン {a} は、ユーザの電子メールアドレスを示します。LDAPクエリによって「SMTP:」が電子メール アドレスから除去されることはありません。ただし、AsyncOS はこの部分をアドレスから除去 します。

サーバタイプに基づいて、次のデフォルトクエリ文字列がエンドユーザ認証クエリに使用さ れます。

- Active Directory : (sAMAccountName={u})
- OpenLDAP : (uid={u})
- 不明またはそれ以外(Unknown or Other): (ブランク)

デフォルトでは、プライマリメール属性は mail です。独自のクエリとメール属性を入力でき ます。クエリを CLI で作成するには、ldapconfig コマンドの isqauth サブコマンドを使用しま す。

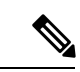

#### (注)

ユーザのログイン時に各自の電子メールアドレス全体を入力させる場合は、(mail=smtp: {a})と いうクエリ文字列を使用します。

#### Active Directory エンドユーザ認証の設定例

ここでは、Active Directory サーバとエンドユーザ認証クエリの設定の例を示します。この例で は、Active Directory サーバーに対してパスフレーズ認証を使用し、Active Directory サーバーに 対するエンドユーザー認証にはデフォルトのクエリ文字列、メール属性は mail と proxyAddresses を使用しています。

#### 表 1: LDAP サーバとスパム隔離へのエンドユーザ認証の設定例: Active Directory

| 認証方式                | パスフレーズを使用(検索用にバインドするための低特権のユーザーを作成するか、匿<br>名検索を設定する必要があります。) |
|---------------------|--------------------------------------------------------------|
| サーバタイプ(Server Type) | Active Directory                                             |
| ポート                 | 3268                                                         |
| ベース DN (Base DN)    | (ブランク)                                                       |
| 接続プロトコル             | (ブランク)                                                       |
| クエリ文字列              | (sAMAccountName={u})                                         |
| メール属性               | mail,proxyAddresses                                          |

#### OpenLDAP エンドユーザ認証の設定の例

ここでは、OpenLDAPサーバとエンドユーザ認証クエリの設定の例を示します。この例では、 OpenLDAPサーバーの匿名認証、OpenLDAPサーバーのエンドユーザー認証用のデフォルト クエリ文字列、mail および mailLocalAddress メール属性を使用します。

表 2: LDAP サーバとスパム隔離へのエンドユーザ認証の設定例: OpenLDAP

| 認証方式                | 匿名(Anonymous)                                   |
|---------------------|-------------------------------------------------|
| サーバタイプ(Server Type) | OpenLDAP                                        |
| ポート                 | 389                                             |
| ベース DN (Base DN)    | (ブランク)(古いスキーマでは具体的なベース DN の使用が要求されることがありま<br>す) |
| 接続プロトコル             | (ブランク)                                          |
| クエリ文字列              | $(uid=\{u\})$                                   |
| メール属性               | mail,mailLocalAddress                           |

### スパム隔離のエイリアス統合クエリ

スパム通知を使用する場合は、スパム隔離のエイリアス統合クエリを使用して電子メールエイ リアスを1つにまとめると、受信者がエイリアスごとに隔離通知を受け取ることはなくなりま す。たとえば、ある受信者がメールアドレス john@example.com、jsmith@example.com、およ びjohn.smith@example.comのメールを受け取るとします。エイリアス統合を使用すると、受信 者が受け取るスパム通知は1通だけとなります。送信先は、このユーザのエイリアスすべてに 送信されるメッセージのプライマリ電子メールアドレスとして選択されたアドレスです。

メッセージを統合してプライマリ電子メールアドレスに送信するには、受信者の代替電子メー ルエイリアスを検索するためのクエリを作成してから、受信者のプライマリ電子メールアドレ スの属性を[メール属性(Email Attribute)]フィールドに入力します。

Active Directory サーバの場合、デフォルトクエリー文字列(実際の展開では異なることもあり ます)は(|(proxyAddresses={a})(proxyAddresses=smtp:{a}))で、デフォルトの電子メール属性は mailです。OpenLDAP サーバの場合は、デフォルトのクエリ文字列は(mail={a})で、デフォル トのメール属性は mailです。独自のクエリとメール属性を定義することもできます。属性が 複数の場合は、カンマで区切ります。入力する電子メール属性が複数ある場合は、最初の電子 メール属性として、変動する可能性のある値を複数持つ属性(たとえば proxyAddresses)では なく、値を1つだけ使用する一意の属性(たとえば mail)を入力することを推奨します。

クエリを CLI で作成するには、ldapconfig コマンドの isqalias サブコマンドを使用します。

- Active Directory エイリアス統合の設定例 (9ページ)
- OpenLDAP エイリアス統合の設定例 (9ページ)

#### Active Directory エイリアス統合の設定例

ここでは、Active Directory サーバとエイリアス統合クエリの設定の例を示します。この例では、Active Directory サーバに対して匿名認証を使用し、Active Directory サーバに対するエイリアス統合用のクエリ文字列を指定し、メール属性は mail を使用します。

表 3: LDAP サーバとスパム隔離エイリアス統合の設定例: Active Directory

| 認証方式                | 匿名(Anonymous)                      |
|---------------------|------------------------------------|
| サーバタイプ(Server Type) | Active Directory                   |
| ポート                 | 3268                               |
| ベース DN (Base DN)    | (ブランク)                             |
| 接続プロトコル             | SSLを使用する(Use SSL)                  |
| クエリ文字列              | $( (mail=\{a\})(mail=smtp:\{a\}))$ |
| メール属性               | メールアドレス                            |

#### OpenLDAP エイリアス統合の設定例

ここでは、OpenLDAP サーバとエイリアス統合クエリの設定の例を示します。この例では、 OpenLDAP サーバに対して匿名認証を使用し、OpenLDAP サーバに対するエイリアス統合用の クエリ文字列を指定し、メール属性は mail を使用します。

表 4: LDAP サーバとスパム隔離エイリアス統合の設定例: OpenLDAP

| 認証方式                | 匿名(Anonymous)                                 |
|---------------------|-----------------------------------------------|
| サーバタイプ(Server Type) | OpenLDAP                                      |
| ポート                 | 389                                           |
| ベース DN (Base DN)    | (ブランク)(古いスキーマでは具体的なベースDNの使用が要求されることがありま<br>す) |
| 接続プロトコル             | SSL を使用する (Use SSL)                           |
| クエリ文字列              | (mail={a}))                                   |
| メール属性               | メール アドレス                                      |

### LDAP クエリのテスト

[LDAPサーバプロファイルの追加/編集(Add/Edit LDAP Server Profile)] ページの[クエリのテ スト(Test Query)]ボタン(または CLI の ldaptest コマンド)を使用して、クエリをテストし ます。AsyncOSに、クエリ接続テストの各ステージの詳細が表示されます。たとえば、最初の ステージの SMTP 認証に成功したか失敗したか、バインド照合の返された結果が true か false か、などです。

ldaptest コマンドを、次の例のようにバッチ コマンドとして使用できます。

ldaptest LDAP.isqalias foo@cisco.com

クエリに入力する変数名では、大文字と小文字が区別されます。また、正しく動作するために は、LDAP 実装と一致している必要があります。たとえば、メール属性に mailLocalAddress と 入力すると、maillocaladdress と入力する場合とは異なるクエリを実行します。

クエリをテストするには、テストパラメータを入力して、[テストの実行(Run Test)]をク リックします。[テスト接続(Test Connection)]フィールドに結果が表示されます。エンドユー ザ認証クエリが成功した場合、「成功:アクション:一致ポジティブ(Success: Action: match positive)」という結果が表示されます。エイリアス統合クエリの場合は、統合されたスパム通 知用の電子メールアドレスと共に、「成功:アクション:エイリアス統合(Success: Action: alias consolidation)」という結果が表示されます。クエリが失敗すると、一致する LDAP レコー ドが見つからない、一致したレコードにメール属性が含まれていないなど、失敗の原因が表示 されます。複数の LDAP サーバを使用している場合、Cisco コンテンツ セキュリティアプライ アンスは、LDAP サーバごとにクエリをテストします。

## ドメインベース クエリ

ドメインベースクエリとは、LDAPクエリをタイプ別にグループ化し、ドメインに関連付けた ものです。複数の別のLDAPサーバが異なるドメインに関連付けられているが、エンドユーザ 隔離アクセスに対し、すべてのLDAPサーバでクエリを実行する必要がある場合、ドメイン ベースクエリの使用を推奨します。たとえば、Bigfish という名前の会社が Bigfish.com、 Redfish.com、およびBluefish.comというドメインを所持していて、それぞれのドメインに関連 する従業員用に別のLDAPサーバを管理するとします。Bigfishは、ドメインベースクエリを 使用して、3つのドメインすべてのLDAPディレクトリに対してエンドユーザを認証すること ができます。

ドメインベース クエリを使用してスパム隔離のエンドユーザ アクセスまたは通知を制御する には、次の手順を実行します。

- ステップ1 ドメインベースクエリで使用する各ドメインについてLDAPサーバプロファイルを作成します。各サーバ プロファイルでは、ドメインベースクエリで使用するクエリを設定します。詳細については、LDAPサー バプロファイルの作成(2ページ)を参照してください。
- ステップ2 ドメインベース クエリを作成します。ドメインベース クエリを作成するときに、各サーバ プロファイル からクエリを選択し、ドメインベースクエリをスパム隔離のアクティブクエリとして指定します。クエリ の作成方法の詳細については、ドメインベース クエリの作成 (11 ページ)を参照してください。

**ステップ3**スパム隔離に対して、エンドユーザアクセスおよびスパム通知を有効にします。詳細については、Web ブ ラウザからのスパム隔離へのエンドユーザアクセスの設定を参照してください。

## ドメインベース クエリの作成

- **ステップ1** (新しいWebインターフェイスのみ)セキュリティ管理アプライアンスで をクリックして、レガシー Web インターフェイスをロードします。
- **ステップ2** [管理アプライアンス (Management Appliance)]>[システム管理 (System Administration)]>[LDAP] を 選択します。
- ステップ3 [LDAP] ページで、[詳細設定(Advanced)]をクリックします。
- **ステップ4** ドメインベース クエリーの名前を入力します。
- **ステップ5** クエリー タイプを選択します。
  - (注) ドメインベースクエリを作成するときは、シングルクエリタイプを指定します。クエリのタ イプを選択すると、該当するクエリが LDAP サーバ プロファイルからクエリ フィールド ド ロップダウン リストに含まれるようになります。
- **ステップ6** [ドメイン割り当て(Domain Assignments)] フィールドに、ドメインを入力します。
- **ステップ1** このドメインに関連付けるクエリーを選択します。
- **ステップ8** 行を追加して、ドメインベース クエリのドメインごとにクエリを選択します。
- **ステップ9** どのクエリにも一致しないときに実行する、デフォルトのクエリを入力します。デフォルトのクエリを 入力しない場合は、[なし(None)]を選択します。

図1:ドメインベースクエリの例

| ain Assignments     |                                                                             |                          |         |
|---------------------|-----------------------------------------------------------------------------|--------------------------|---------|
| Name:               | Bigfish_Auth                                                                |                          |         |
| Query Type:         | Spam Quarantine End-User Authentication 🛛 💌 🗌 Designate as the active query |                          |         |
| Domain Assignments: | Domain or Partial Domain                                                    | Query                    | Add Row |
|                     | bluefish.com                                                                | Bluefish.isq_user_auth 💌 | Û       |
|                     | redfish.com                                                                 | Redfish.isq_user_auth 💌  | Û       |
|                     | Default Query: None 💌                                                       |                          |         |
| Test:               | Test Query                                                                  |                          |         |

- ステップ10 クエリをテストします。[クエリのテスト(Test Query)]ボタンをクリックし、テストするユーザログイ ンとパスフレーズまたはメールアドレスを[テストパラメータ(Test Parameters)]のフィールドに入力 します。結果が[接続ステータス(Connection Status)]フィールドに表示されます。
- **ステップ11** スパム隔離でドメインベース クエリを使用するには、[有効なクエリとして指定する (Designate as the active query)] チェックボックスをオンにします。
  - (注) ドメインベースクエリが、指定されたクエリタイプのアクティブLDAPクエリになります。
     たとえば、ドメインベースクエリがエンドユーザ認証に使用されている場合は、スパム隔離のアクティブエンドユーザ認証クエリになります。

ステップ12 [送信 (Submit)]をクリックし、[確定する (Commit)]をクリックして変更を保存します。

(注) 同じ設定をコマンドラインインターフェイスで行うには、コマンドラインプロンプトで、 ldapconfig コマンドの advanced サブコマンドを入力します。

## チェーンクエリ

チェーンクエリは、AsyncOSが連続して実行する一連のLDAPクエリです。AsyncOSはLDAP サーバから肯定的なレスポンスが返されるまで、または最後のクエリで否定的なレスポンスが 返されるか失敗するまで、シリーズ内の各クエリ、「チェーン」内の各クエリを実行します。 チェーンクエリが役立つのは、LDAPディレクトリ内のエントリにおいて、さまざまな属性に 類似の(または同一の)値が格納されている場合です。たとえば、組織の各部門が、異なるタ イプのLDAPディレクトリを使用していることがあります。IT 部門が OpenLDAP を使用し、 営業部門が Active Directory を使用しているとします。クエリが両方のタイプのLDAPディレ クトリに対して実行されていることを確認するために、チェーンクエリを使用できます。

チェーン クエリを使用してスパム隔離のエンドユーザ アクセスまたは通知を制御するには、 次の手順を実行します。

- ステップ1 チェーンクエリで使用するクエリごとに1つずつ、LDAP サーバプロファイルを作成します。このサーバ プロファイルのそれぞれについて、チェーンクエリーに使用するクエリーを設定します。詳細について は、LDAP サーバプロファイルの作成(2ページ)を参照してください。
- **ステップ2** チェーンクエリを作成し、スパム隔離のアクティブクエリとして指定します。詳細については、チェーン クエリの作成 (12ページ)を参照してください。
- **ステップ3** スパム隔離に対して、LDAP エンドユーザ アクセスおよびスパム通知を有効にします。スパム隔離の詳細 については、「中央集中型スパム隔離の設定」を参照してください。

### チェーン クエリの作成

 $\mathcal{P}$ 

- **ヒント** CLI から、ldapconfig コマンドの advanced サブコマンドも使用できます。
- **ステップ1** (新しいWebインターフェイスのみ)セキュリティ管理アプライアンスで ☆ をクリックして、レガシー Web インターフェイスをロードします。
- **ステップ2** [管理アプライアンス (Management Appliance)]>[システム管理 (System Administration)]>[LDAP]> [LDAPサーバ (LDAP Server)]を選択します。
- **ステップ3** [LDAPサーバプロファイル (LDAP Server Profiles)]ページの [詳細設定 (Advanced)] をクリックしま す。
- **ステップ4** [連鎖クエリを追加(Add Chained Query)] をクリックします。

**ステップ5** チェーン クエリの名前を入力します。

**ステップ6** クエリのタイプを選択します。

チェーンクエリを作成するときは、そのコンポーネントのクエリすべてを同じクエリタイプにします。 クエリのタイプを選択すると、該当するクエリが LDAP からクエリ フィールド ドロップダウン リスト に表示されます。

ステップ7 チェーンの最初のクエリを選択します。

Cisco コンテンツ セキュリティ アプライアンスによって、ここで設定した順にクエリが実行されます。 チェーン クエリに複数のクエリを追加する場合は、詳細なクエリの後に広範なクエリが続くように順序 付けることを推奨します。

図2:チェーンクエリの例

| ined Query        |                                                                           |                         |          |
|-------------------|---------------------------------------------------------------------------|-------------------------|----------|
| Name:             | Chain_Query                                                               |                         |          |
| Query Type:       | Spam Quarantine End-User Authentication 🛛 🔽 Designate as the active query |                         |          |
| Order of Queries: | Order                                                                     | Query                   | Add Row  |
|                   | 1                                                                         | Server1.isq_user_auth 💌 | Û        |
|                   | 2                                                                         | Server2.isq_user_auth 💌 | <b>D</b> |
| Test:             | Test Ouerv                                                                |                         |          |

- ステップ8 クエリをテストします。[クエリのテスト(Test Query)]ボタンをクリックし、ユーザログインとパスフ レーズまたはメールアドレスを[テストパラメータ(Test Parameters)]のフィールドに入力します。結 果が[接続ステータス(Connection Status)]フィールドに表示されます。
- **ステップ9** スパム隔離でドメイン クエリを使用するには、[有効なクエリとして指定する(Designate as the active query)] チェックボックスをオンにします。
  - (注) チェーンクエリが、指定されたクエリタイプのアクティブLDAPクエリになります。たとえば、チェーンクエリがエンドユーザ認証に使用されている場合は、スパム隔離のアクティブエンドユーザ認証クエリになります。
- ステップ10 変更を送信し、保存します。
  - (注) 同じ設定をコマンドラインインターフェイスで行うには、コマンドラインプロンプトで、 ldapconfig コマンドの advanced サブコマンドを入力します。

# AsyncOS を複数の LDAP サーバと連携させるための設定

LDAP サーバプロファイルを設定するときに、Cisco コンテンツセキュリティアプライアンス からの接続先となる複数のLDAP サーバをリストとして設定できます。複数のLDAP サーバを 使用するには、格納されている情報、構造、使用する認証情報を同一にする必要があります。 レコードを統合できる製品がサードパーティから提供されています。

次の機能を使用する場合は、冗長 LDAP サーバに接続するように Cisco コンテンツ セキュリ ティアプライアンスを設定します。

- フェールオーバー。Cisco コンテンツ セキュリティ アプライアンスが LDAP サーバに接続 できない場合、リストで次に指定されているサーバに接続します。
- ロードバランシング。Cisco コンテンツセキュリティアプライアンスは、LDAP クエリを 実行するときに、リストで指定されている LDAP サーバの間で接続を分散します。

冗長 LDAP サーバを設定するには、[管理アプライアンス(Management Appliance)]>[システ ム管理(System Administration)]>[LDAP] ページまたは CLI の ldapconfig コマンドを使用しま す。

### サーバとクエリのテスト

[LDAP サーバープロファイルを追加(または編集) (Add (or Edit) LDAP Server Profile)]ページの[テストサーバー(Test Server(s))]ボタン(または CLI の test サブコマンド)を使用して、LDAP サーバーへの接続をテストします。複数のLDAP サーバを使用する場合は、各サーバのテストが実行されて、各サーバの結果が個別に表示されます。各LDAP サーバでのクエリのテストも実行されて、結果が個別に表示されます。

## フェールオーバー

LDAP サーバーで確実にクエリを解決できるようにするには、フェールオーバー用にLDAP プ ロファイルを設定できます。LDAP サーバーへの接続が失敗するか、またはクエリからエラー が返される場合にそうすることが適切であれば、アプライアンスはリストに指定されている次 のLDAP サーバーに対してクエリを試行します。

Cisco コンテンツセキュリティアプライアンスは、LDAP サーバーリスト内の最初のサーバー への接続を、所定の時間が経過するまで試行します。アプライアンスがリスト内の最初のLDAP サーバーに接続できない場合、またはクエリからエラーが返される場合、リスト内の次のLDAP サーバーへの接続が試行されます。デフォルトでは、アプライアンスは常にリスト内の最初の サーバーへの接続を試行し、それ以降の各サーバーへの接続を、リスト内で指定されている順 に試行します。Cisco コンテンツセキュリティアプライアンスが確実にプライマリ LDAP サー バーにデフォルトで接続するようにするには、そのサーバーが LDAP サーバー リストの先頭 に入力されていることを確認してください。

(注)

指定されたLDAPサーバを問い合わせる試行のみがフェールオーバーします。指定されたLDAP サーバに関連付けられた参照サーバまたは継続サーバを問い合わせる試行はフェールオーバー しません。

Cisco コンテンツセキュリティアプライアンスが2番目の、または後続のLDAPサーバーに接続する場合、そのサーバーへの接続は所定の時間が経過するまで維持されます。この時間が経過すると、アプライアンスはリスト内の最初のサーバーに対して再接続を試行します。

#### LDAP フェールオーバーのための Cisco コンテンツ セキュリティ アプライアンスの設定

- **ステップ1** (新しい Web インターフェイスのみ) セキュリティ管理アプライアンスで をクリックして、レガシー Web インターフェイスをロードします。
- **ステップ2**[管理アプライアンス (Management Appliance)]>[システム管理 (System Administration)]>[LDAP] を選 択します。
- ステップ3 編集する LDAP サーバー プロファイルを選択します。

次の例で、LDAP サーバー名は example.com です。

図 3: LDAP フェールオーバー コンフィギュレーションの例

| we betwei bettings        |                                                                                                    |  |
|---------------------------|----------------------------------------------------------------------------------------------------|--|
|                           |                                                                                                    |  |
| LDAP Server Profile Name: | example.com                                                                                                    |  |
| Host Name(s):             | Idapserver1.example.com, Idapserver2.example.com, Idapserver3.example.com<br>Fully qualified hostname or IP, separate multiple entries with a comma |  |
| Authentication Method:    | ©Anoymous<br>○Use Password<br>Username:<br>Password:                                                                                                |  |
| Server Type: 🥐            | Unknown or Other 💌                                                                                                    |  |
| Port: 🕐                   | 3268                                                                                                    |  |
| Base DN: 🕐                | dc=example, dc=com                                                                                                    |  |
| ≂ Advanced:               | Connection Protocol: Use SSL<br>Cache TTL (time-ta-live): 900 Seconds<br>Maximum Retained Cache Entries: 10000                                      |  |
|                           | Maximum number of simultaneous connections for each host: 10<br>Multiple host options:<br>O Load-balance connections among all hosts listed         |  |

- **ステップ4** [ホスト名(Hostname)] テキスト フィールドに、LDAP サーバー(**ldapserver.example.com** など)を入力 します。
- **ステップ5** [各ホストの最大同時接続数(Maximum number of simultaneous connections for each host)] テキスト フィー ルドに、最大接続数を入力します。

この例では、最大接続数が10です。

- **ステップ6** [一覧されている順序での接続のフェールオーバー(Failover connections in the order list)] の横にあるオプ ションボタンをクリックします。
- ステップ1 その他の LDAP オプションを必要に応じて設定します。
- ステップ8 変更を送信し、保存します。

## ロード バランシング

LDAP 接続をグループ内の LDAP サーバ間に分散させるには、ロード バランシングのための LDAP プロファイルを設定します。

ロード バランシングを使用した場合、Cisco コンテンツ セキュリティ アプライアンスからの 接続はリスト内のLDAPサーバに分散されます。接続に失敗したときやタイムアウトしたとき は、アプライアンスは使用可能な LDAP サーバを判断して、使用可能なサーバに再接続しま す。アプライアンスは、管理者が設定した最大同時接続数に基づいて、同時に確立する接続の 数を決定します。

リストで指定されたLDAPサーバの1つが応答しなくなった場合は、アプライアンスからの接続の負荷は残りのLDAPサーバに分散されます。

#### ロード バランシングのための Cisco コンテンツ セキュリティ アプライアンスの設定

- **ステップ1** (新しい Web インターフェイスのみ) セキュリティ管理アプライアンスで <sup>な</sup> をクリックして、レガシー Web インターフェイスをロードします。
- **ステップ2**[管理アプライアンス (Management Appliance)]>[システム管理 (System Administration)]>[LDAP] を選 択します。
- ステップ3 編集する LDAP サーバー プロファイルを選択します。

次の例で、LDAP サーバー名は example.com です。

図 4: ロードバランシングの設定例

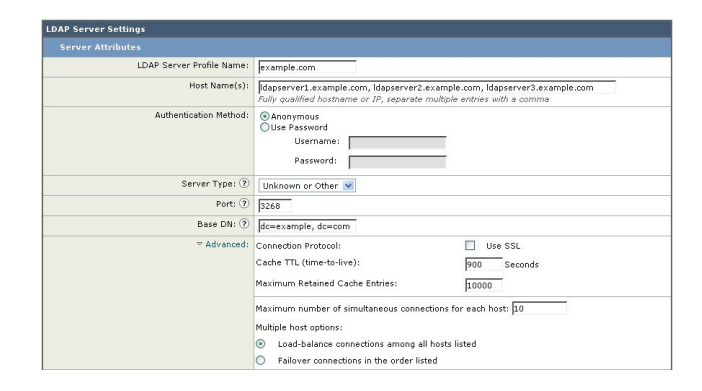

- **ステップ4** [ホスト名(Hostname)] テキスト フィールドに、LDAP サーバー(**ldapserver.example.com** など)を入力 します。
- **ステップ5** [各ホストの最大同時接続数(Maximum number of simultaneous connections for each host)] テキスト フィー ルドに、最大接続数を入力します。

この例では、最大接続数が10です。

- **ステップ6**[すべてのホスト間での負荷分散接続(Load balance connections among all hosts)]の横にあるオプションボ タンをクリックします。
- **ステップ1** その他の LDAP オプションを必要に応じて設定します。
- ステップ8 変更を送信し、保存します。

## LDAP を使用した管理ユーザの外部認証の設定

ネットワーク上の LDAP ディレクトリを使用して管理ユーザを認証するように Cisco コンテン ツ セキュリティ アプライアンスを設定できます。このように設定すると、ユーザが各自の

LDAP ユーザ名とパスフレーズを使用して、アプライアンスにログインできるようになります。

- ステップ1 LDAP サーバ プロファイルを設定します。LDAP サーバ プロファイルの作成 (2 ページ)を参照してく ださい。
- ステップ2 ユーザアカウントを見つけるためのクエリを作成します。LDAP サーバ プロファイルの、[外部認証クエ リ (External Authentication Queries)] セクションで、クエリを作成して LDAP ディレクトリ内のユーザア カウントを検索します。管理ユーザの認証のためのユーザアカウント クエリ (17ページ)を参照してく ださい。
- ステップ3 グループメンバーシップクエリを作成します。あるユーザがディレクトリグループのメンバーであるか どうかを判断するクエリを作成し、あるグループのすべてのメンバーを検索する別のクエリを作成します。 詳細については、管理ユーザの認証のためのグループメンバーシップクエリ (18ページ)およびご使用 のEメールセキュリティアプライアンスのマニュアルまたはオンラインヘルプを参照してください。
  - (注) そのページの [外部認証クエリ (External Authentication Queries)] セクションにある [テスト ク エリ (Test Queries)] ボタン (または ldaptest コマンド)を使用して、クエリから返される結果 が期待したとおりであることを確認します。関連情報については、LDAP クエリのテスト (10 ページ) を参照してください。
- ステップ4 LDAP サーバを使用するように外部認証をセットアップします。この LDAP サーバをユーザ認証に使用するようにアプライアンスを設定し、ユーザロールを LDAP ディレクトリ内のグループに割り当てます。詳細については、管理ユーザの外部認証のイネーブル化 (20ページ)および Eメール セキュリティ アプライアンスのマニュアルまたはオンライン ヘルプの「Adding Users」を参照してください。

### 管理ユーザの認証のためのユーザ アカウント クエリ

外部ユーザを認証するために、AsyncOS はクエリを使用してそのユーザのレコードを LDAP ディレクトリ内で検索し、ユーザのフルネームが格納されている属性を見つけます。選択した サーバタイプに応じて、AsyncOS によってデフォルト クエリーとデフォルト属性が入力され ます。アカウントが失効しているユーザは拒否するようにアプライアンスを設定することもで きます。それには、RFC 2307 で規定されている属性が LDAP ユーザ レコード内で定義されて いる必要があります(shadowLastChange、shadowMax、および shadowExpire)。ユーザ レ コードが存在するドメイン レベルのベース DN が必須です。

次の表に、AsyncOS がユーザアカウントを Active Directory サーバ上で検索するときに使用されるデフォルトのクエリ文字列とユーザのフル ネーム属性を示します。

表 5: Active Directory サーバのデフォルト クエリ文字列

| サーバタイプ(Server Type) | Active Directory                                  |
|---------------------|---------------------------------------------------|
| ベース DN (Base DN)    | (ブランク)(ユーザレコードを見つけるには具体的なベー<br>ス DN を使用する必要があります) |
| クエリ文字列              | (&(objectClass=user)(sAMAccountName={u}))         |

| サーバタイプ(Server Type)                                             | Active Directory |
|-----------------------------------------------------------------|------------------|
| ユーザのフル ネームが格納されている属性(Attribute containing the user's full name) | displayName      |

次の表に、AsyncOS がユーザアカウントを OpenLDAP サーバ上で検索するときに使用される デフォルトのクエリ文字列とユーザのフル ネーム属性を示します。

表 6: Open LDAP サーバのデフォルト クエリ文字列

| サーバタイプ(Server Type)                                             | OpenLDAP                                           |
|-----------------------------------------------------------------|----------------------------------------------------|
| ベース DN (Base DN)                                                | (ブランク)(ユーザ レコードを見つけるには具体的な<br>ベース DN を使用する必要があります) |
| クエリ文字列                                                          | (&(objectClass=posixAccount)(uid={u}))             |
| ユーザのフル ネームが格納されている属性(Attribute containing the user's full name) | gecos                                              |

## 管理ユーザの認証のためのグループ メンバーシップ クエリ

LDAP グループをアプライアンスにアクセスするためのユーザロールと関連付けることができ ます。

AsyncOS は、あるユーザがディレクトリ グループのメンバーであるかどうかを判断するクエ リや、あるグループのすべてのメンバーを検索する別のクエリを使用することもできます。 ディレクトリ グループ メンバーシップ内のメンバーシップによって、そのユーザのシステム 内のアクセス許可が決まります。GUIの[管理アプライアンス(Management Appliance)]>[シ ステム管理(System Administration)]>[ユーザ(Users)] ページ(または CLI の userconfig) で外部認証を有効にするときに、ユーザロールを LDAP ディレクトリ内のグループに割り当 てます。ユーザロールによって、そのユーザがシステム内で持つアクセス許可が決まります。 外部認証されたユーザの場合は、ロールは個々のユーザではなくディレクトリグループに割り 当てられます。たとえば、IT というディレクトリ グループ内のユーザに Administrator ロール を割り当て、Support というディレクトリ グループのユーザに Help Desk User ロールを割り当 てます。

1人のユーザが複数のLDAP グループに属しており、それぞれユーザロールが異なる場合は、 最も限定的なロールのアクセス許可が AsyncOS によってそのユーザに付与されます。たとえ ば、ユーザが Operator 権限を持つグループと Help Desk User 権限を持つグループに属する場 合、AsyncOS はユーザに Help Desk User ロールの権限を割り当てます。

グループメンバーシップを問い合わせるためのLDAPプロファイルを設定するときに、グルー プレコードが格納されているディレクトリレベルのベースDN、グループメンバーのユーザ 名が格納されている属性、およびグループ名が格納されている属性を入力します。LDAPサー バプロファイルに対して選択されたサーバタイプに基づいて、ユーザ名とグループ名の属性 のデフォルト値とデフォルトクエリ文字列が AsyncOS によって入力されます。

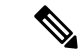

(注) Active Directory サーバの場合は、ユーザが特定のグループのメンバーかどうかを判断するためのデフォルトのクエリ文字列は (&(objectClass=group)(member={u}))です。ただし、使用するLDAPスキーマにおいて、「memberof」のリストでユーザ名ではなく識別名が使用されている場合は、{dn}を {u} の代わりに使用できます。

次の表に、AsyncOS が Active Directory サーバ上でグループ メンバーシップ情報を検索すると きに使用されるデフォルトのクエリ文字列と属性を示します。

#### 表 7: Active Directory サーバのデフォルト クエリ文字列および属性

| クエリ文字列                                     | Active Directory                                                                                                    |
|--------------------------------------------|----------------------------------------------------------------------------------------------------|
| ベース DN (Base DN)                           | (ブランク)(グループ レコードを見つけるには具体的な<br>ベース DN を使用する必要があります)                                                                                                 |
| ユーザが特定のグループのメンバーかどうかを判断する<br>ためのクエリー文字列    | <ul> <li>(&amp;(objectClass=group)(member={u}))</li> <li>(注) 使用する LDAP スキーマにおいてメンバーのリストの中でユーザ名ではなく識別名が使用されている場合は、{u} の代わりに {dn} を使用できます。</li> </ul> |
| グループのすべてのメンバーを判別するクエリ文字列                   | (&(objectClass=group)(cn={g}))                                                                                                    |
| 各メンバーのユーザ名(またはそのユーザのレコードの<br>DN)が格納されている属性 | member                                                                                                    |
| グループ名が格納されている属性                            | cn                                                                                                    |

次の表に、AsyncOS が OpenLDAP サーバ上でグループ メンバーシップ情報を検索するときに 使用されるデフォルトのクエリ文字列と属性を示します。

#### 表 8: Open LDAP サーバのデフォルト クエリ文字列および属性

| クエリ文字列                                      | OpenLDAP                                            |
|---------------------------------------------|-----------------------------------------------------|
| ベース DN (Base DN)                            | (ブランク)(グループ レコードを見つけるには具<br>体的なベース DN を使用する必要があります) |
| ユーザが特定のグループのメンバーかどうかを判断するための<br>クエリー文字列     | (&(objectClass=posixGroup)(memberUid={u}))          |
| グループのすべてのメンバーを判別するクエリ文字列                    | (&(objectClass=posixGroup)(cn={g}))                 |
| 各メンバーのユーザ名(またはそのユーザのレコードの DN)<br>が格納されている属性 | memberUid                                           |

| クエリ文字列          | OpenLDAP |
|-----------------|----------|
| グループ名が格納されている属性 | cn       |

### 管理ユーザの外部認証のイネーブル化

LDAP サーバプロファイルおよびクエリを設定した後で、LDAP を使用する外部認証をイネーブルにすることができます。

- **ステップ1** (新しいWebインターフェイスのみ) セキュリティ管理アプライアンスで をクリックして、レガシー Web インターフェイスをロードします。
- **ステップ2** [管理アプライアンス (Management Appliance)]>[システム管理 (System Administration)]>[ユーザ (Users)]ページを選択します。
- ステップ3 [有効(Enable)]をクリックします。
- ステップ4 [外部認証を有効にする(Enable External Authentication)] チェックボックスをオンにします。
- ステップ5 認証タイプとして [LDAP] を選択します。
- ステップ6 ユーザを認証する LDAP 外部認証クエリーを選択します。
- ステップ1 タイムアウトするまでアプライアンスがサーバからの応答を待つ時間を秒単位で入力します。
- **ステップ8** アプライアンスで認証する LDAP ディレクトリからのグループ名を入力し、グループのユーザに対する ロールを選択します。
- **ステップ9** また、[行の追加(Add Row)]をクリックして別のディレクトリグループを追加することもできます。 アプライアンスが認証する各ディレクトリグループに対してステップ7とステップ8を繰り返します。
- ステップ10 変更を送信し、保存します。

翻訳について

このドキュメントは、米国シスコ発行ドキュメントの参考和訳です。リンク情報につきましては 、日本語版掲載時点で、英語版にアップデートがあり、リンク先のページが移動/変更されている 場合がありますことをご了承ください。あくまでも参考和訳となりますので、正式な内容につい ては米国サイトのドキュメントを参照ください。